#### كيفية التسجيل في بوابة عملاء swa

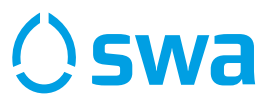

🙆 👫 🖬 📋

...

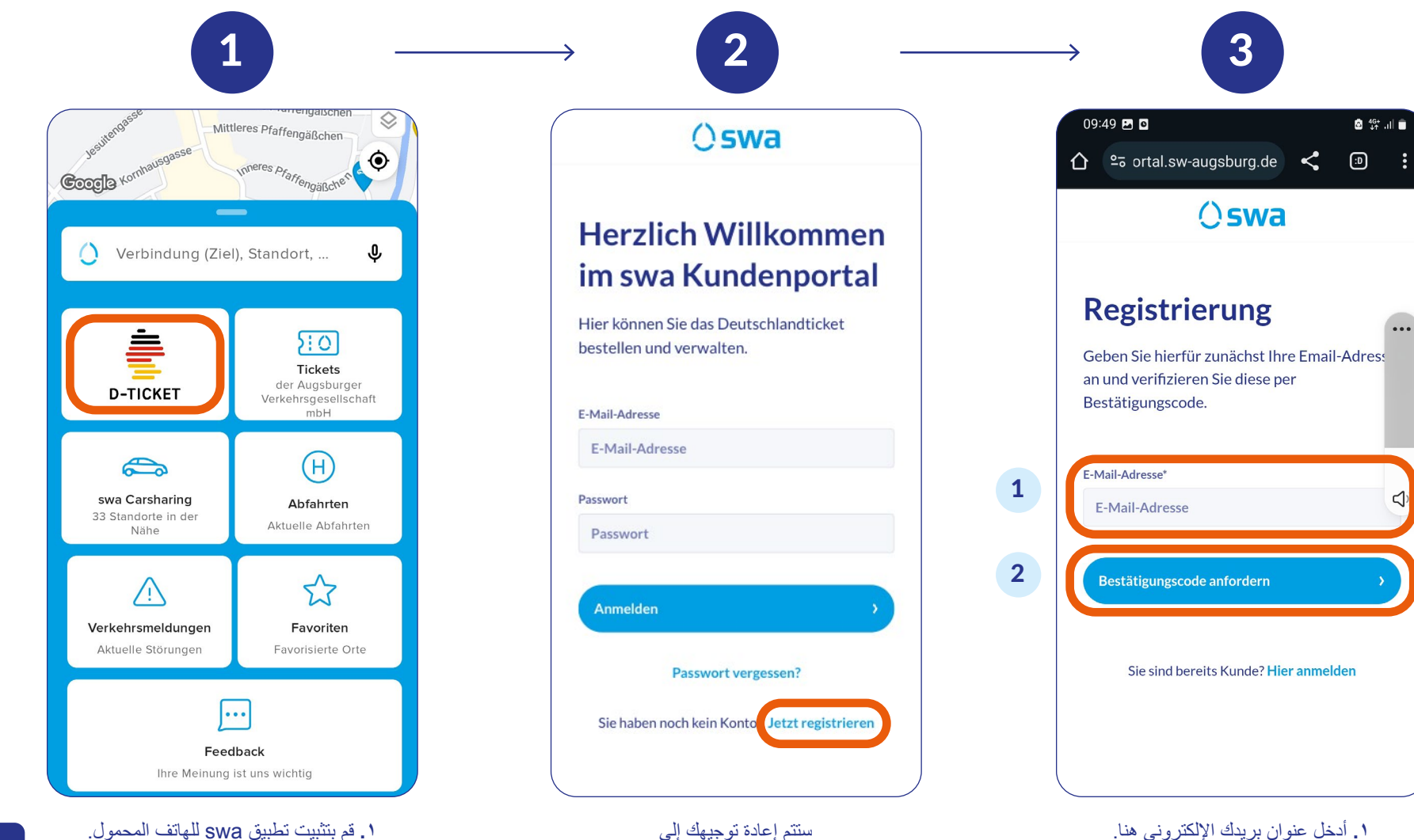

بوابة عملاء swa. للتسجيل لأول مرة يرجى النقر فوق

."Jetzt registrieren"

 أدخل عنوان بريدك الإلكتروني هنا. ۲. انقر هنا لطلب رمز التحقق. سيتم إرسال الرمز إلى عنوان البريد الإلكتروني الذي أدخلته.

3

حمّله من هنا: 792 D D

App Store ٢. في تطبيق swa للهاتف المحمول، انقر فوق قسم D-Ticket.

### كيفية التسجيل في بوابة عملاء swa

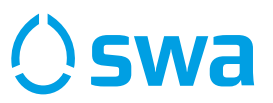

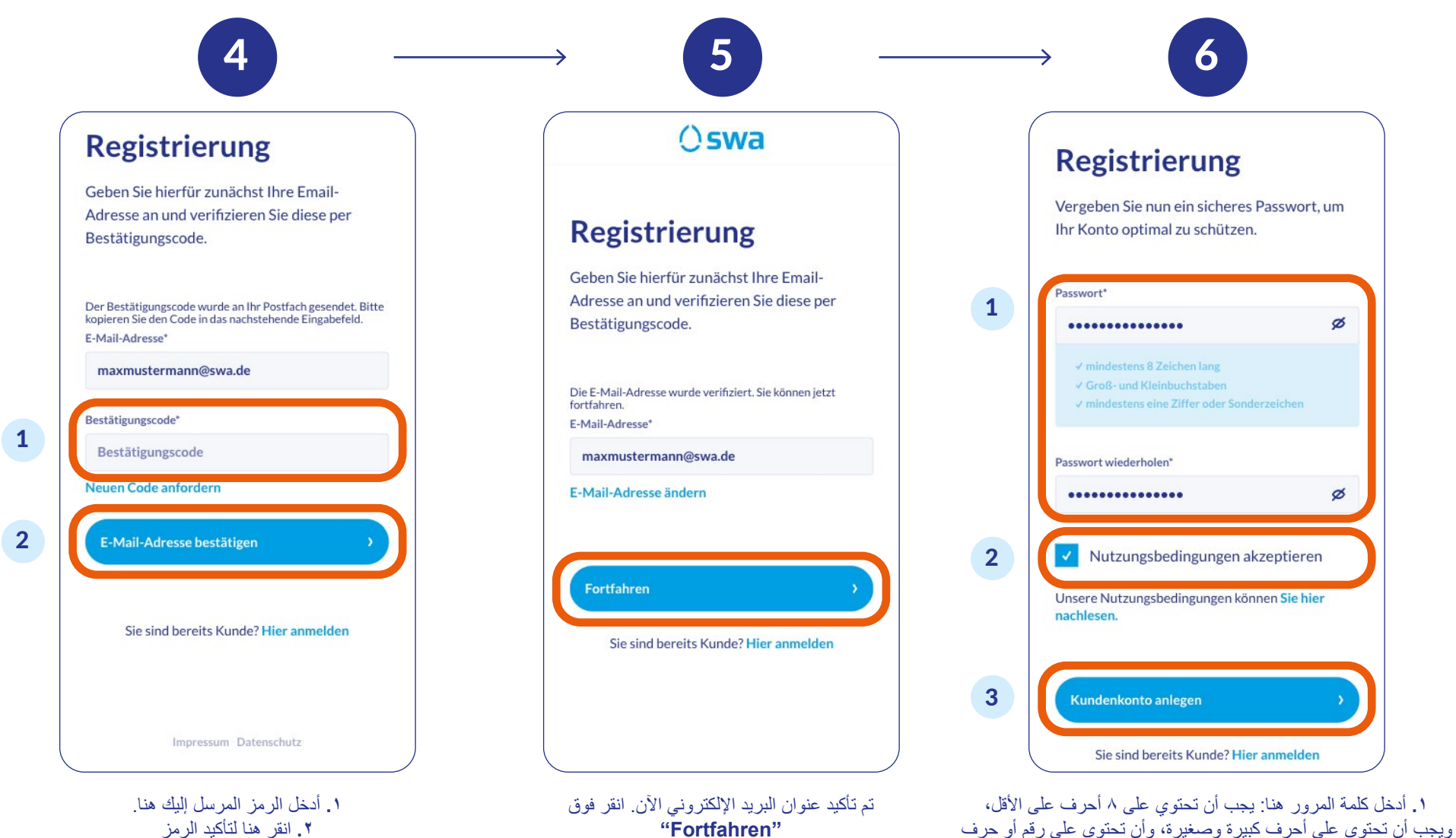

للمتابعة

وعنوان البريد الإلكتروني

٣. انقر هنا لإنشاء حسابك. سنتم إعادة توجيهك إلى بوابة عملاء swa، حيث. يمكنك شراء تذكرة D-Ticket الخاصة بك.

خاص على الأقل. ٢. انقر هنا للموافقة على شروط الاستخدام.

# **D-Ticket** كيفية طلب تذكرة **D-ticket** كعميل مسجل بالفعل

() swa

عملية التحقق.

مهم: سيتم إر سال الر مز

عن طريق البريد. وقد يستغرق هذا بضعة أيام.

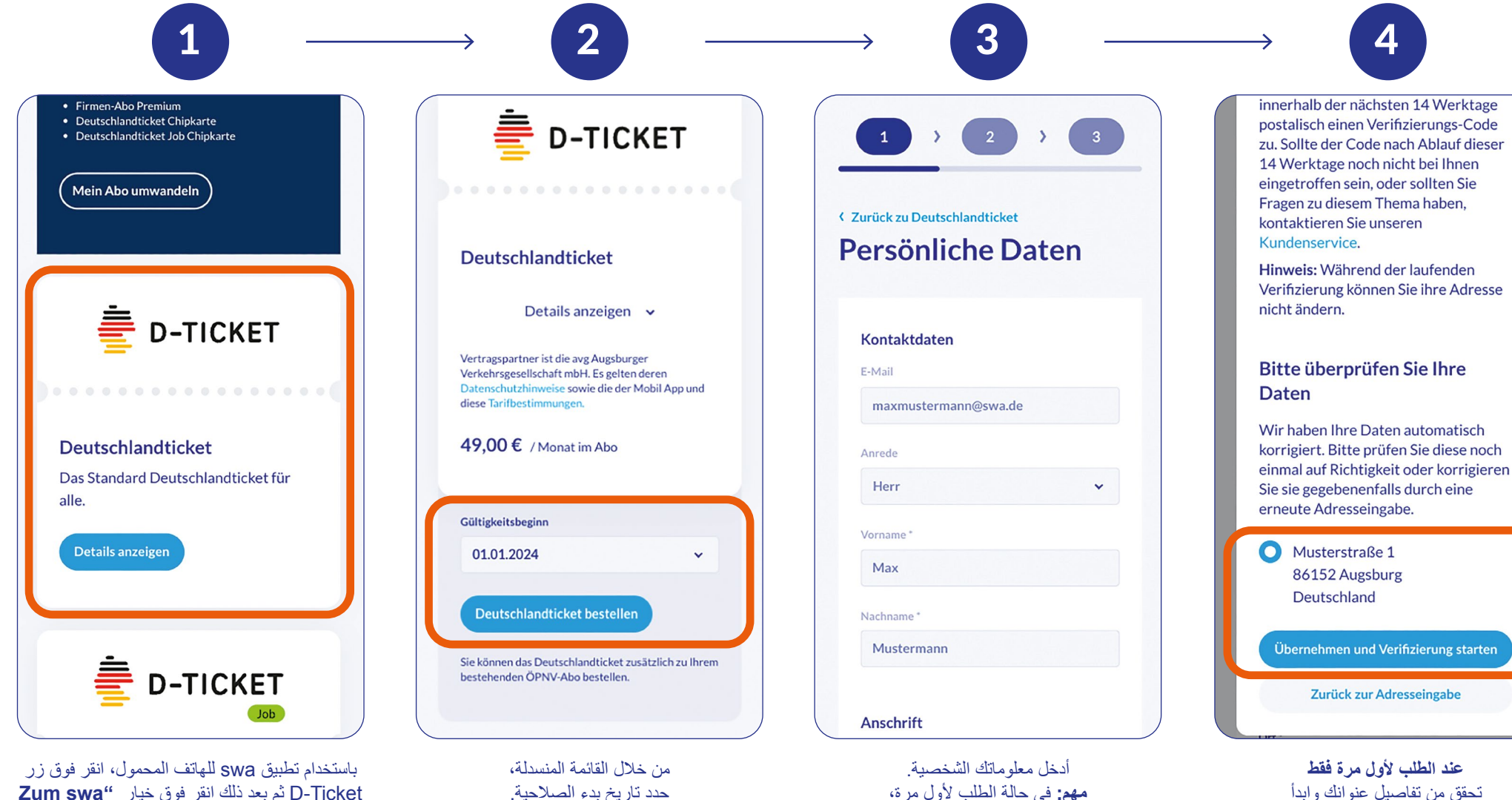

يعد التحقق البريدي من عنوانك

أمرًا ضروريًا. للقيام بذلك، انقر فوق زر

"Verifizierung starten"

Zum swa: تم بعد ذلك انقر فوق خيار "D-Ticket D-Ticket ثم بعد ذلك انقر فوق خيار "Kundenportal و قم بتسجيل الدخول إلى بوابة عملاء swa باستخدام بيانات الوصول الخاصة بك على الرابط التالي https://portal.sw-augsburg.de

وحدد خيار D-Ticket الخاص بك هناك.

#### كيفية طلب تذكرة D-Ticket كعميل مسجل بالفعل

# () swa

ستكون تذكرة D-Ticket متاحة الآن

للاطلاع عليها في تطبيق swa للهاتف المحمول

ضمن قسم D-Ticket.

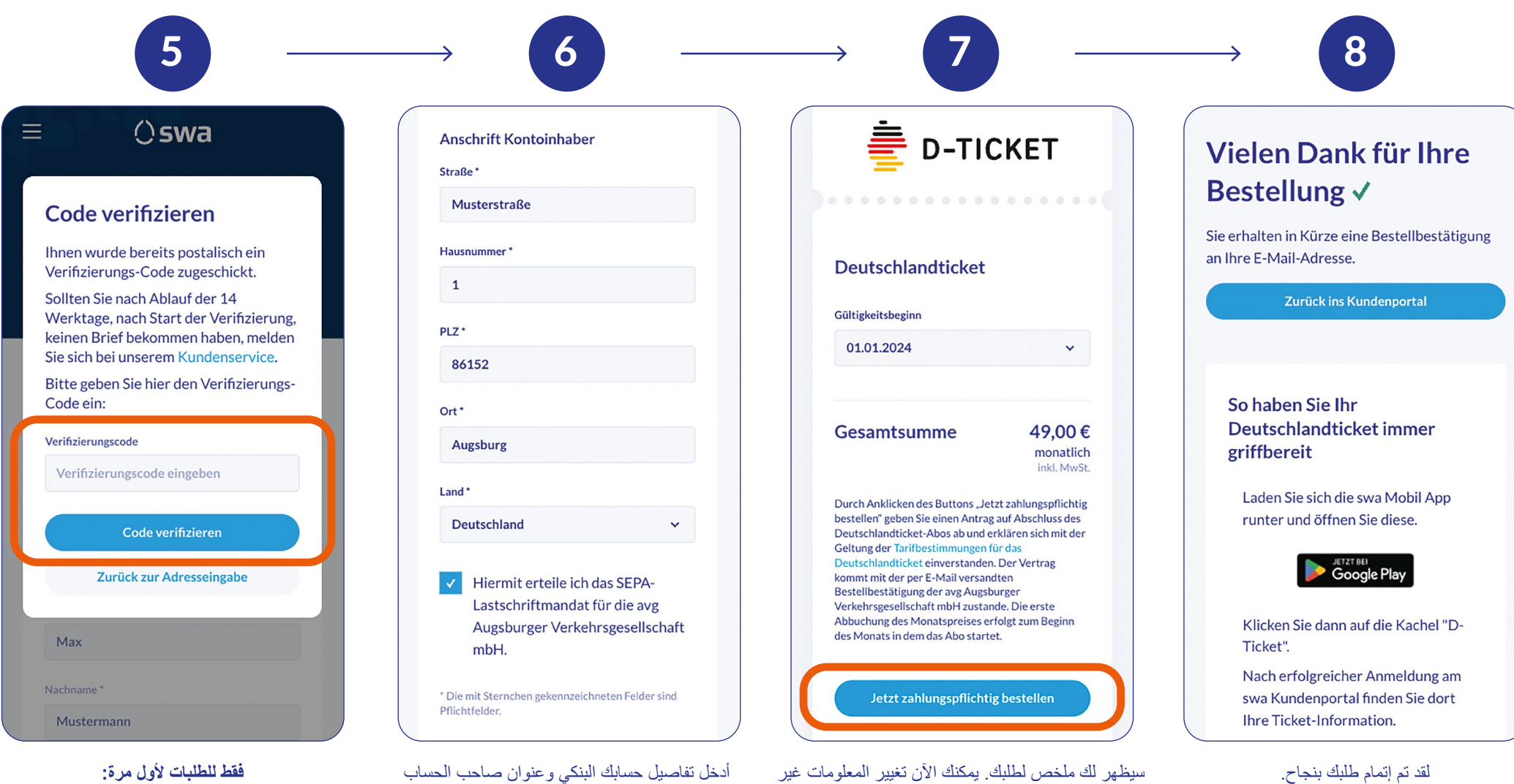

البنكي. ثم ضع علامة في المربع وانقر فوق "Weiter". الصحيحة. إذا كانت كل المعلو مات صحيحة، فيرجى النقر

فوق زر "Jetzt zahlungspflichtig bestellen".

فعظ للطبات لاول مره: أدخل الرمز المرسل عن طريق البريد وانقر فوق "Code verifizieren".

## كيفية إلغاء تذكرة D-Ticket الحالية

() swa

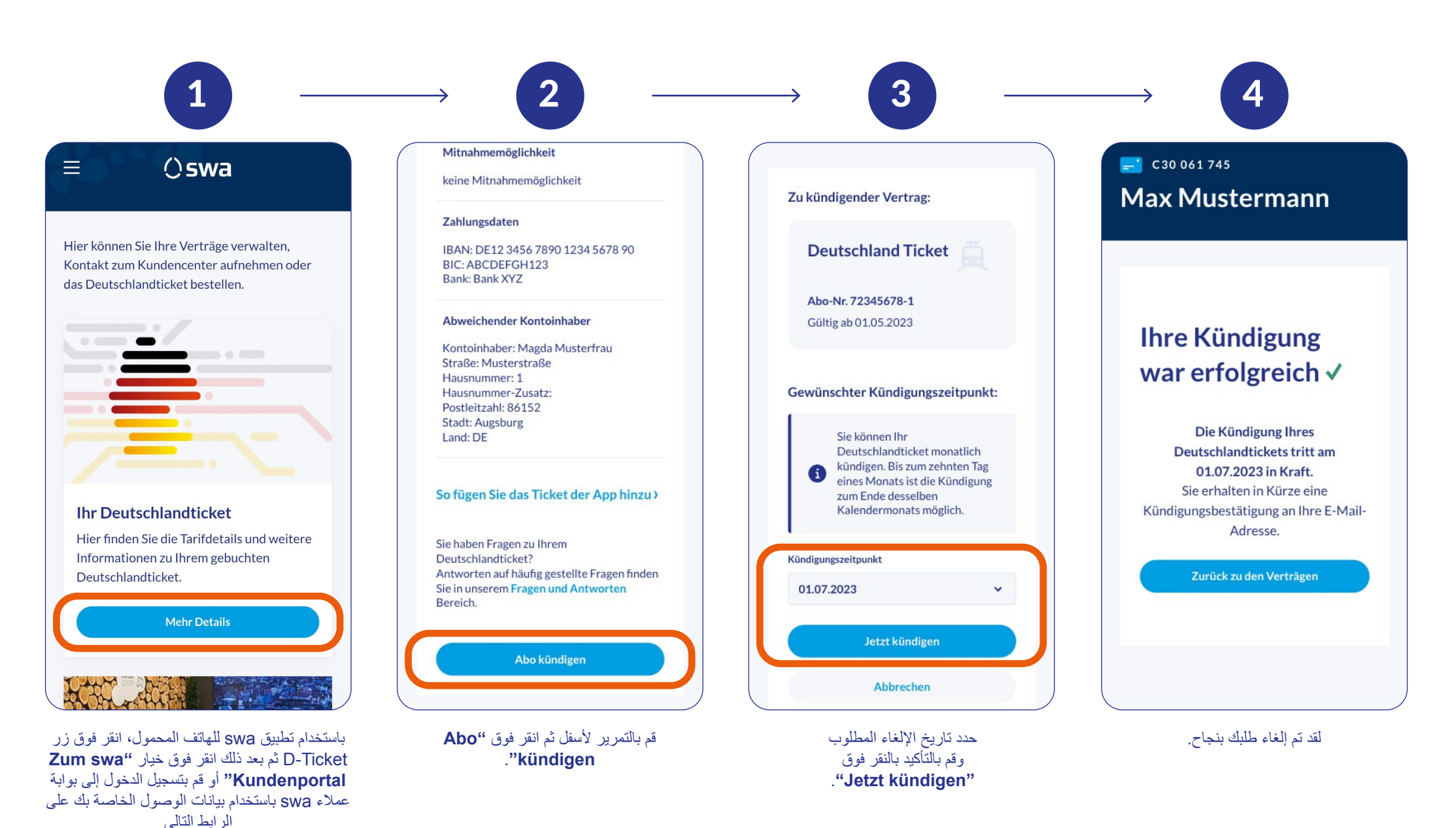

م انقر https://portal.sw-augsburg.de

كيفية استعادة كلمة المرور

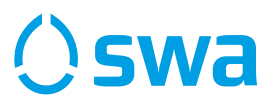

الذي تم إرساله إلى بريدك الإلكتروني.

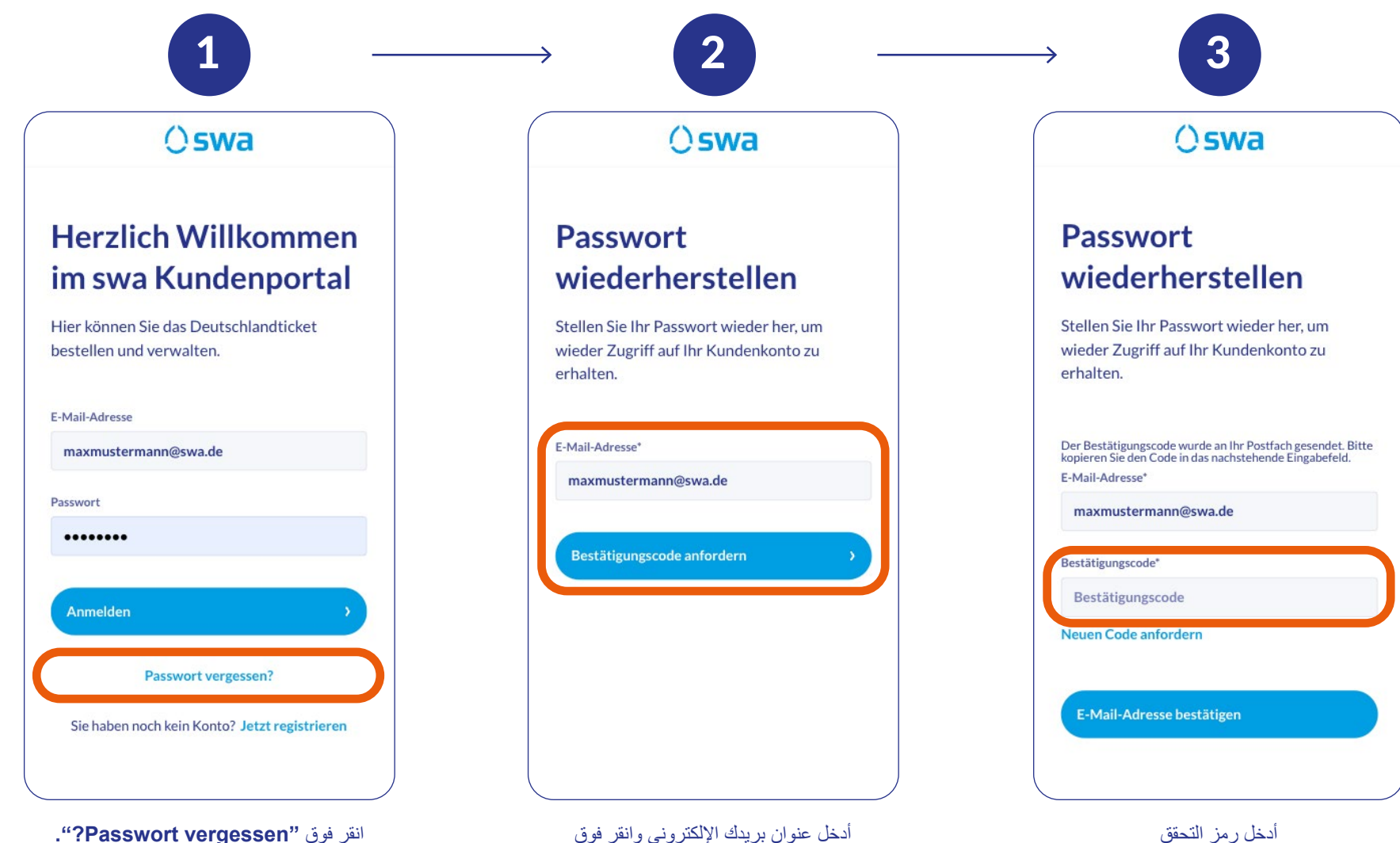

انقر فوق "Passwort vergessen?".

أدخل عنوان بريدك الإلكتروني وانقر فوق "Bestätigungscode anfordern" سيتم بعد ذلك إرسال الرمز إلى عنوان البريد الإلكتروني الذي أدخلته.

#### كيفية استعادة كلمة المرور

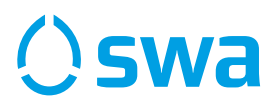

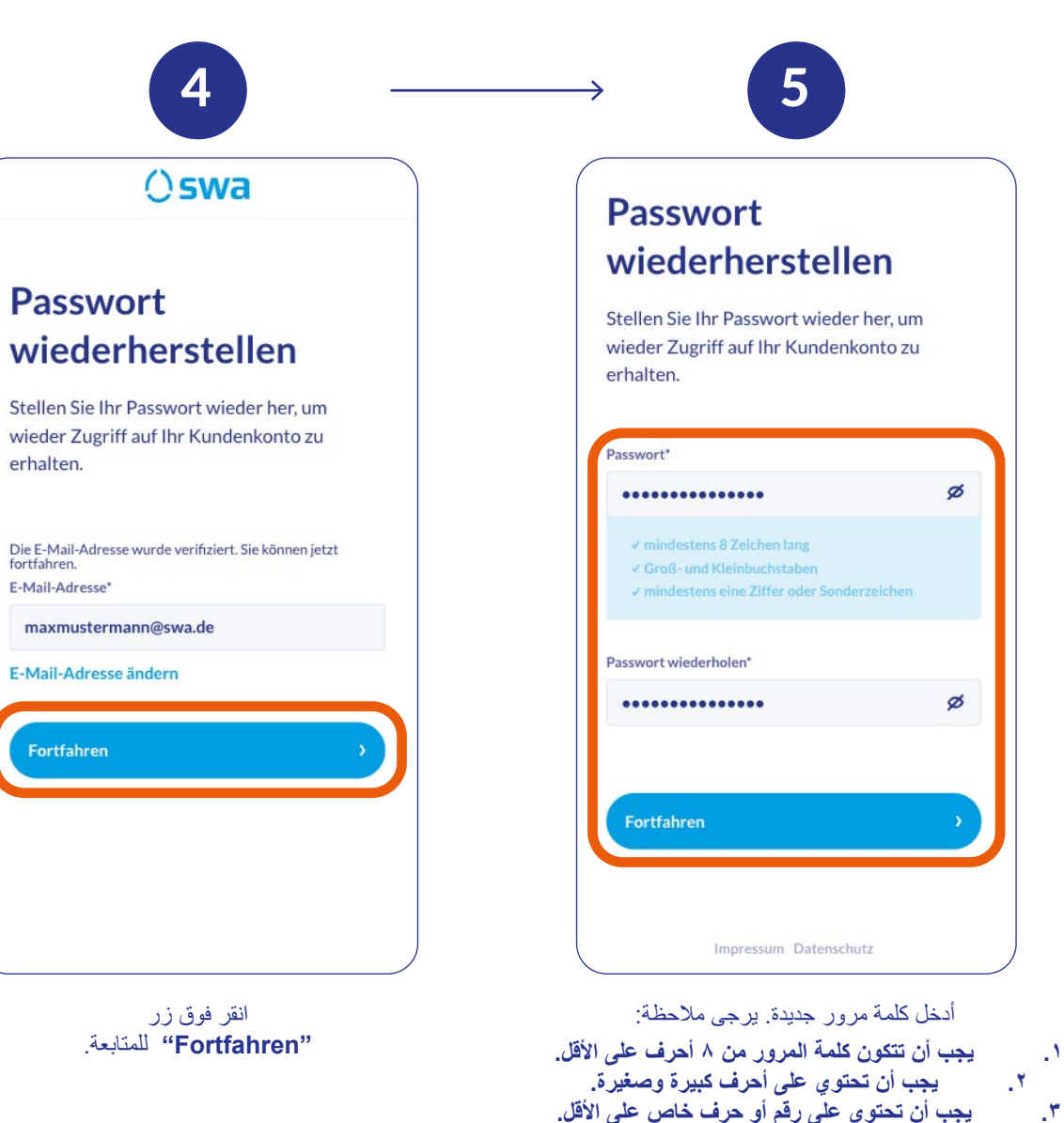

٣. يجب أن تحتوي على رقم أو حرف خاص على الأقل.
بعد النقر فوق "Fortfahren"، سيتم تأكيد كلمة المرور الجديدة وسيمكنك
تسجيل الدخول إلى بوابة عملاء swa مرة أخرى